## Com autoritzar a altres socis per poder afegir-los com a integrants de les teves reserves

Has de sol·licitar que la resta de jugadors t'autoritzin en els seus comptes d'usuari. Aquesta autorització s'ha de realitzar només una vegada i tu també la pots fer recíprocament, seguint aquests passos:

1) En el menú d'usuari on apareix el teu NOM, entra a LES MEVES DADES, opció ELS MEUS AUTORITZATS (en el mòbil desplega el menú) i clica en AFEGIR AUTORITZAT.

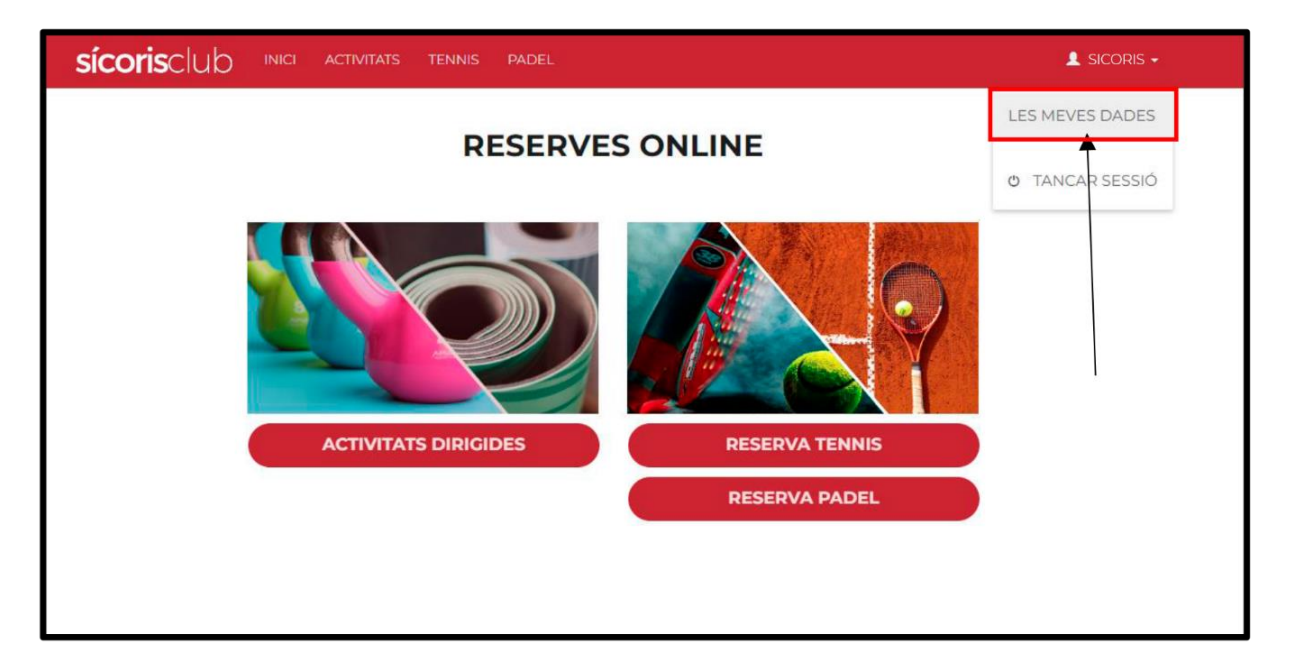

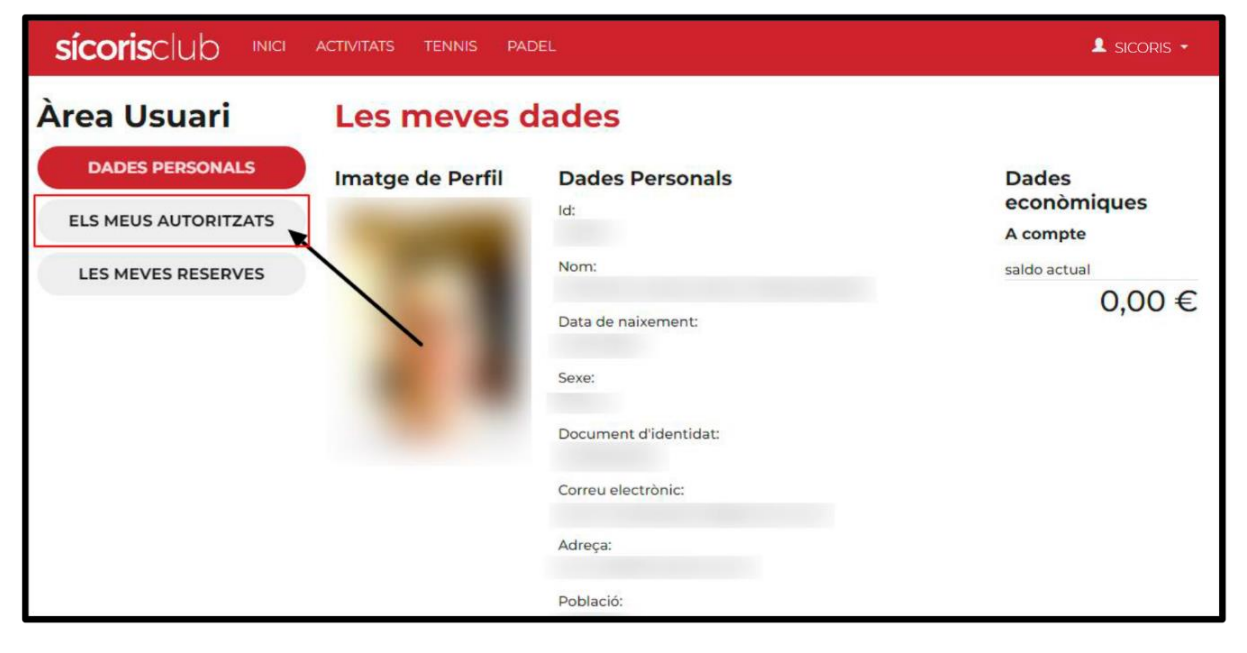

| sícorisclub inici    | ACTIVITATS TENNIS PADEL  | 💄 SICORIS +       |
|----------------------|--------------------------|-------------------|
| Àrea Usuari          | Autoritzacions           | Afegir Autoritzat |
| DADES PERSONALS      | AUTORITZO A M'AUTORITZEN | T                 |
| ELS MEUS AUTORITZATS |                          | DENEGAR           |
| LES MEVES RESERVES   |                          |                   |
|                      |                          | DENEGAR           |
|                      |                          |                   |
|                      |                          |                   |
|                      |                          |                   |
|                      |                          |                   |

2) Hauràs de BUSCAR per correu electrònic (el que consta a la base de dades del club) o DNI amb lletra a les persones que vols autoritzar i AFEGIR-les perquè els apareguis al seu llistat en les seves reserves (en aquest procés, com la vostra quota ja inclou la reserva de pistes, s'ha d'obviar el pas "Mètode de pagament", clicant en ACEPTAR).

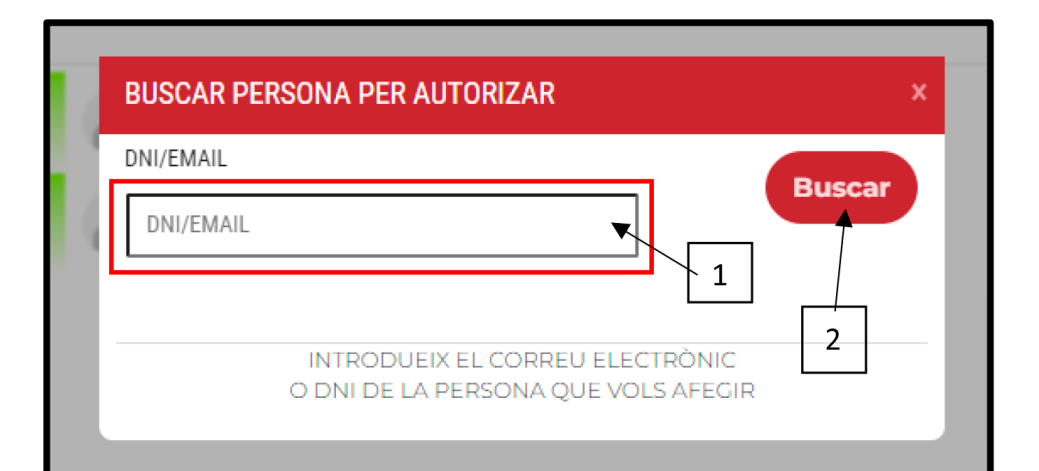

| BUSCAR PERSONA PE                                                                                                    | RAUTORIZAR                                      | ×                                                                                                    |
|----------------------------------------------------------------------------------------------------|-------------------------------------------------|----------------------------------------------------------------------------------------------------|
| DNI/EMAIL                                                                                                    |                                                 |                                                                                                    |
|                                                                                                    |                                                 | Buscar                                                                                                    |
|                                                                                                    |                                                 |                                                                                                    |
|                                                                                                    | SOCI                                            | Afegir                                                                                                    |
| INTROE<br>O DNI DE                                                                                                    | DUEIX EL CORREU ELECTR<br>E LA PERSONA QUE VOLS | RÒNIC<br>AFEGIR                                                                                            |
| LITATIALS TENNIS MA                                                                                                    | LEL                                             | _                                                                                                    |
|                                                                                                    | Cops!                                           |                                                                                                    |
| SELECCIONAR FOR<br>ESCULL LES FORMES DE PA<br>REALITZAR EL PAGAMENT I<br>PER EXEMPLE, SI ESCULLS<br>QUE TINGUIS DISPONIBLE.<br>SI NO ES POGUÉS REALITZAR I<br>AMB LA SECUNDARIA.<br>SI NO ESCULLS CAP O NO ÉS F<br>TITULAR DE LA RESERVA PAGA | Sense formes pagament                           | IGUI FER SERVIR PER A<br>RVA.<br>ESPONENTS DEL BONO<br>ENT PRINCIPAL, S'INTENTARÀ<br>DE LES ESCOLLIDES, EL |
| MÈTODE DE PAGAMENT                                                                                                    | PRINCIPAL                                       | SECUNDARIA                                                                                                 |
|                                                                                                    |                                                 |                                                                                                    |

| SELECCIONAR FORMES DE PAGAMENT<br>ESCULL LES FORMES DE PAGAMENT QUE VOLS QUE UN AUTORITZAT PUGUI FER SERVIR PER A<br>REALITZAR EL PAGAMENT DE LA PART QUE ET CORRESPON DE LA RESERVA.<br>PER EXEMPLE, SI ESCULLS BONO, ES DESCOMPTARAN ELS USOS CORRESPONENTS DEL BONO<br>QUE TINGUIS DISPONIBLE.<br>SI NO ES POGUÉS REALITZAR EL CÀRREC AMB LA FORMA DE PAGAMENT PRINCIPAL, S'INTENTARÀ<br>AMB LA SECUNDARIA.<br>SI NO ESCULLS CAP O NO ÉS POSIBLE FER EL PAGAMENT AMB CAP DE LES ESCOLLIDES, EL<br>TITULAR DE LA RESERVA PAGARÀ LA TEVA PART. |           |            |  |  |
|----------------------------------------------------------------------------------------------------|-----------|------------|--|--|
| MÈTODE DE PAGAMENT                                                                                                    | PRINCIPAL | SECUNDARIA |  |  |
| Cancellar                                                                                                    |           | Acceptar   |  |  |

- 3) Demana a la resta de socis amb els que sols jugar que segueixin aquests passos perquè t'apareguin a la llista en les teves reserves.
- 4) A partir de llavors, els tindràs disponibles per a afegir-los com a integrants arrossegantlos des de la columna **AUTORITZATS.**